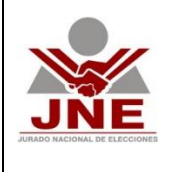

Versión 01

Proyecto>

Página 1 de 10

# INDICE

### Contenido

| 1. | DES    | SCRIPCION GENERAL                          | 2                             |
|----|--------|--------------------------------------------|-------------------------------|
| -  | 1.1.   | Características de la Plataforma Electoral | 2                             |
| 2. | FUN    | NCIONALIDAD DEL SOFTWARE                   | 2                             |
|    | 2.1.   | Acceso                                     | 2                             |
| Bu | scar F | Resoluciones o pronunciamientos            | 3                             |
|    | 2.2.   | Buscar resolución                          | 3                             |
|    | 2.3.   | Listar Resoluciones                        | 5                             |
|    | 2.4.   | Búsqueda por número de resolución          | 8                             |
|    | 2.5.   | Búsqueda avanzada de resoluciones          | 9                             |
| 3. | COI    | NSULTAS Y REPORTES                         | jError! Marcador no definido. |
| 4. | GLC    | DSARIO DE TÉRMINOS                         | jError! Marcador no definido. |
| 5. | PRE    | GUNTAS FRECUENTES                          | jError! Marcador no definido. |
| 6. | DES    | SCRIPCIÓN DE PERFILES                      | jError! Marcador no definido. |
| 7. | MA     | PA DE NAVEGACIÓN DEL SOFTWARE              | jError! Marcador no definido. |

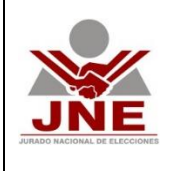

Versión 01

Proyecto>

Página 2 de 10

## 1. DESCRIPCION GENERAL

Esta herramienta permite la ubicación de información jurisdiccional que tiene que ver expresamente con las resoluciones emitidas por el Jurado Nacional de Elecciones y los Jurados Electorales Especiales. Para ubicar las resoluciones se puede remitir usted a la herramienta Jurisprudencia Electoral que también se ubica en nuestra página web institucional o acceder ingresando la URL <u>https://jurisprudencia.jne.gob.pe/</u>.

En este sitio web, encontrará información de resoluciones emitidas por las sedes electorales que resuelven expedientes en sus diferentes tipos y materias. También podrá ubicar los expedientes a los cuales pertenecen dichos pronunciamientos.

En este sitio web puede ubicar resoluciones indicando el término a buscar y se le presentará un listado de todas aquellas resoluciones que contienen ese término, generándose una vista con información avanzada y lista para imprimir. También tiene a disposición la resolución en su totalidad en formato PDF.

Adicionalmente, puede tener acceso a la información completa del expediente al cual pertenece una determinada resolución.

Finalmente, podrá ubicar información de años anteriores al vigente.

## 1.1. Características de la Plataforma Electoral.

- a. *Diseño:* es amigable y mantiene una estructura que facilita la navegación y ofrece al ciudadano lo que está buscando.
- b. *Optimización:* mantiene la compatibilidad del sitio a los motores de búsqueda a fin que el ciudadano la pueda ubicar con facilidad.
- c. *Contenidos de utilidad:* se han agrupado los servicios más demandados y que tienen que ver con el proceso electoral vigente. Además tiene secciones definidas a fin de facilitar la organización.
- d. *Intuitiva:* es de fácil navegación y genera que las visitas consigan fácilmente su objetivo, pues no es necesario ser experto en el uso de sistemas de información web.
- e. *Adaptable:* usamos la técnica Responsive Design o diseño adaptativo para tener la PE adaptada a las diferentes plataformas que nos brinda la tecnología tales como computador de escritorio, laptop, tablet y Smartphone, por ejemplo.

# 2. FUNCIONALIDAD DEL SOFTWARE

### 2.1. Acceso

Para acceder al sitio web, debe ingresar a través de la página web del JNE y hacer clic en el link "Jurisprudencia electoral". Y aparecerá la siguiente pantalla con formularios para ingresar número de expediente o pronunciamiento.

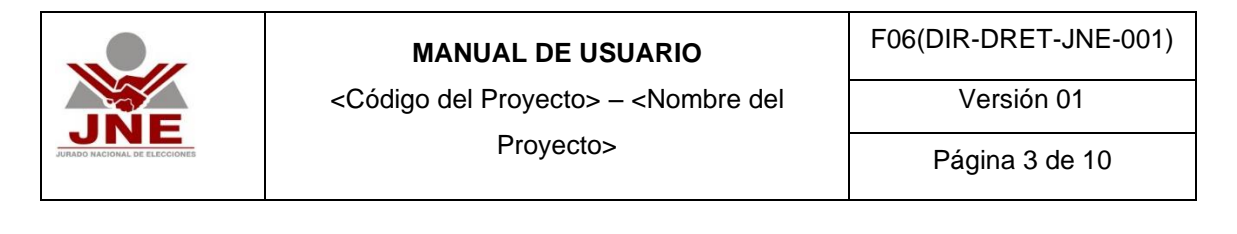

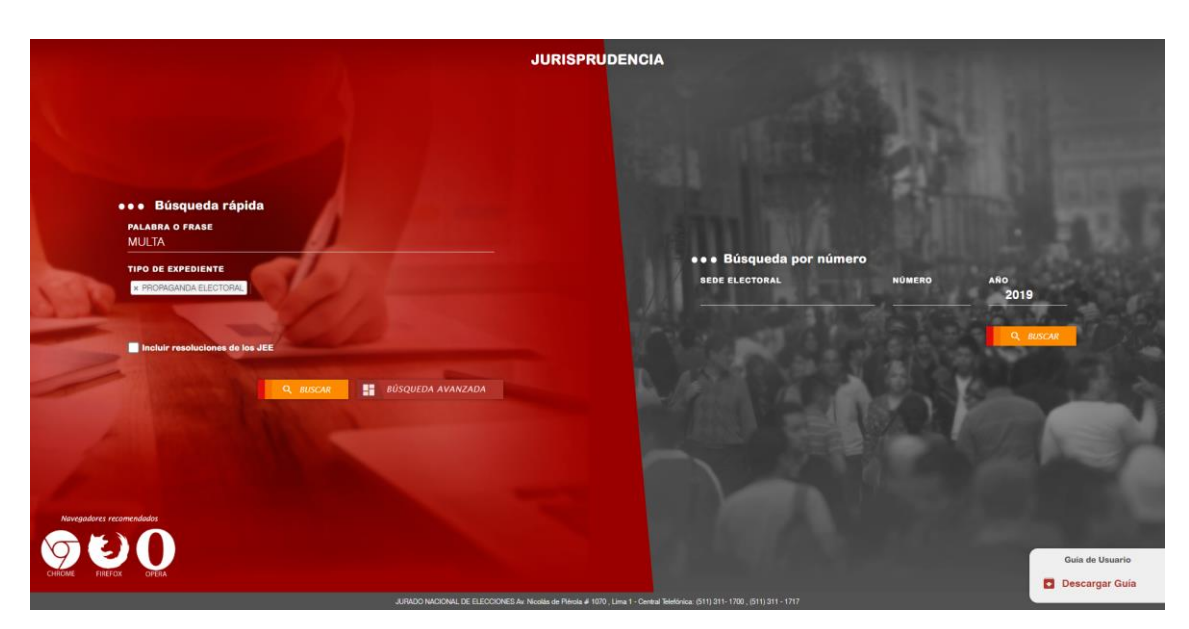

La otra opción para ingresar directamente al sitio web es a través de la siguiente dirección URL https://jurisprudencia.jne.gob.pe/.

#### **Buscar Resoluciones o pronunciamientos**

2.2. Buscar resolución

La búsqueda de jurisprudencia puede ser a través de dos opciones. *La primera* es ingresando el o los términos que consideramos tiene relación la resolución que deseamos ubicar. En la siguiente pantalla un ejemplo que se ingresa la palabra "multa" y se elige el tipo de expediente "propaganda electoral".

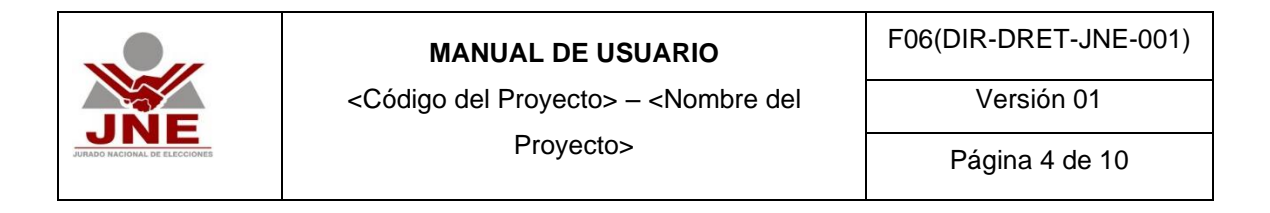

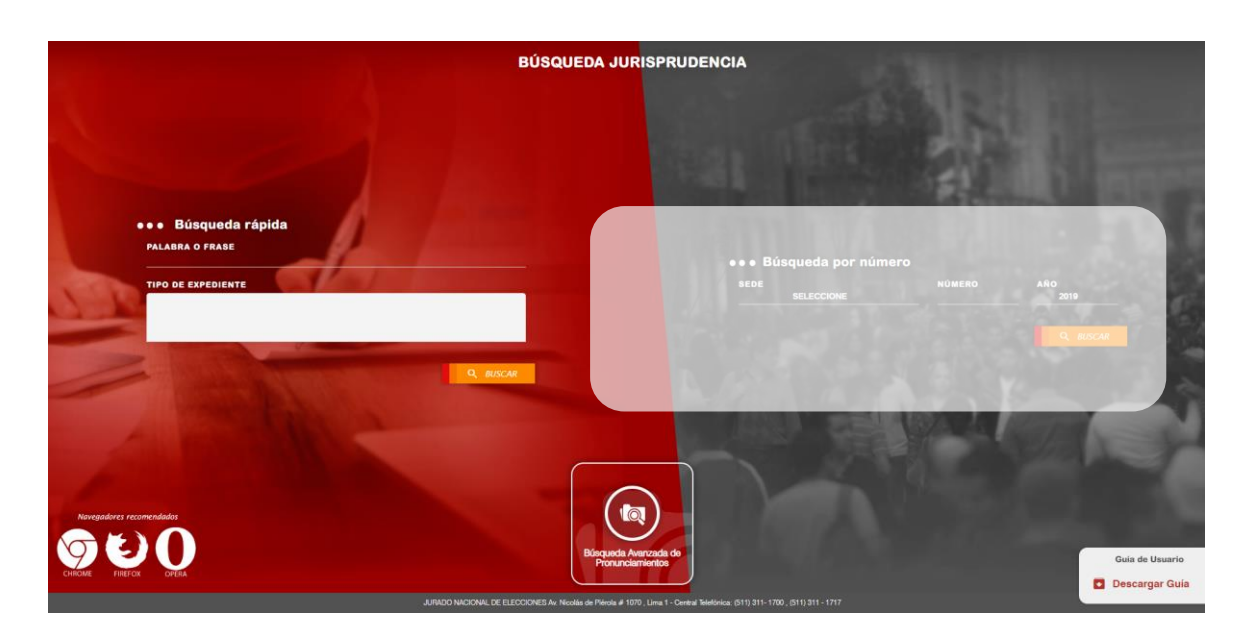

*La segunda* es ingresando al sistema el número de resolución y eligiendo la sede electoral a la cual pertenece. Tal como se muestra a continuación.

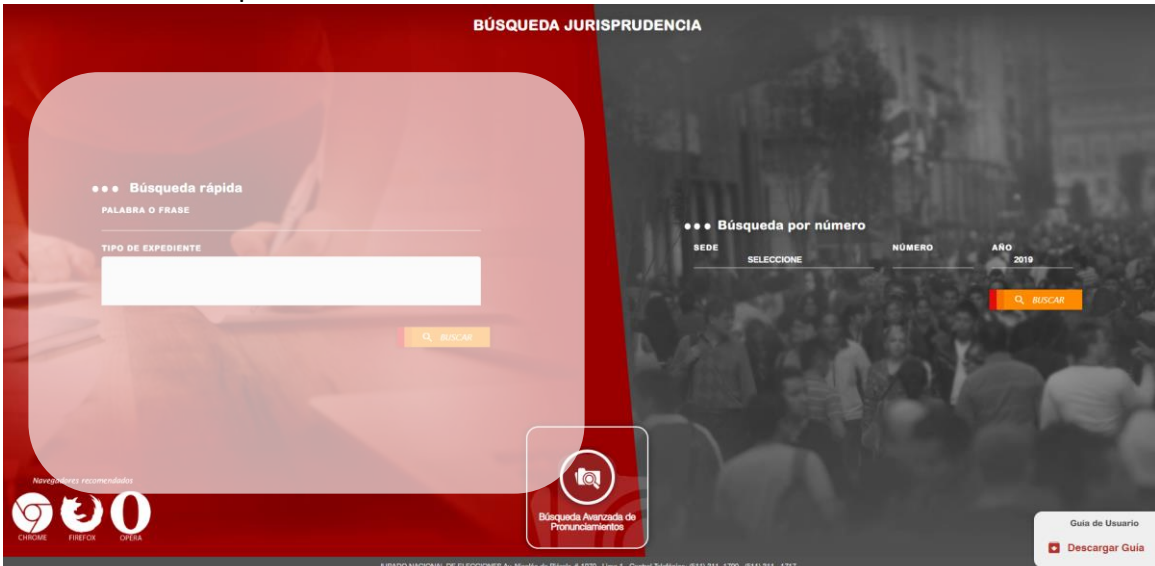

Cabe señalar que el número de resolución y las siglas de la sede electoral los puede ubicar en la cabecera del documento, tal como se muestra en la imagen a continuación.

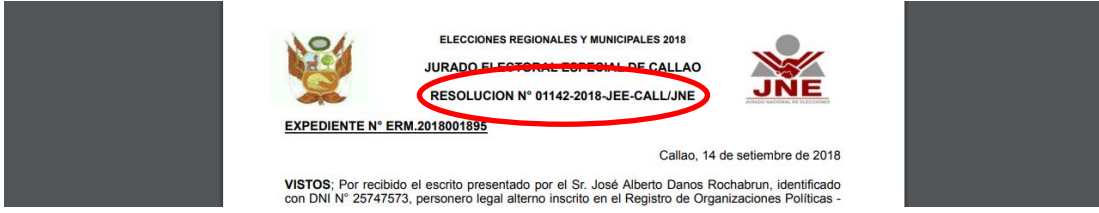

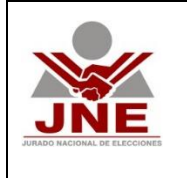

Versión 01

# 2.3. Listar Resoluciones

Una vez que hacemos clic en el botón "Buscar" se muestra la siguiente pantalla se muestra.

| JNE | 88°<br>Americana                                                                                                    | BÚSQUEDA JURISPRUDENCIA |                 |  |
|-----|----------------------------------------------------------------------------------------------------|-------------------------|-----------------|--|
|     |                                                                                                    | TIPO EXPLANT            | VOLVER A BUSCAR |  |
|     | Tipo: PROPAGANDA ELECTORAL<br>Ubigo de Publicador: 72/04///<br>Fenda de Valisación: 02/04/08/13.43.40 a.m.<br>RESUEUXE ATTICULO PRIMERO - DECLARARI INFUNDADO EL<br>RECURSO DE APELACIÓN INTERPUESTO POR AMIDEY ARTETA | D                       |                 |  |

En la pantalla anterior se puede apreciar:

- a. Filtros: sobre la información que retorna la búsqueda por palabra o expresión se puede realizar filtros adicionales como:
  - *Fecha de publicación,* puede elegir sin fecha o con un mes o dos de antigüedad, tal como se muestra en la siguiente pantalla.

| JNE | 87<br>Autoreania                                                                                                    | BÚSQUEDA JURISPRU                       | JDENCIA            |       |
|-----|----------------------------------------------------------------------------------------------------|-----------------------------------------|--------------------|-------|
| ŝ   | ••• Resultados de la búsqueda                                                                                                    |                                         |                    |       |
| •   | FILTU FOR FECHA DE PUBLICACION DE ELECTOR<br>En culquar momento<br>PECADa en mos<br>Nece un mos<br>Nece un mos<br>Nece un mos<br>Nece un mos                                                                                                    | TIPO EXPEDIENTE                         | MATERIA<br>TODAS   | TODOS |
|     | Palabra o frase: com<br>24 resultados                                                                                                    | SELECCIONE UN PRONUNCIAMIENTO DE LOS RE | SULTADOS GENERADOS |       |
|     | > RESOLUCION Nº 03585-2018-JNE<br>Tex: PROMANCA LECTONA, JANGO NACONAL DE ELECIDORES<br>Ubigio de Naciosan, ARECUPA, VIEDUPA,<br>Fedra de Natissador. 2012/0016130.80 pm.<br>Amficulo (Nacio-Decupara) en returno de Lectondo anterior<br>Interpresento Pon Toma Job Eduado Zúñisa.    |                                         |                    |       |
|     | > RESOLUCION Nº 03465-2016-JNE<br>Too: PROFAMANA RECOTANLI, JURPO NOCOVAL DE ELECCIONES<br>Ubigen de Natioadoin: HUMADO / PUETO INCA /<br>Fanha de Natioadoin: HUMADO IN 2017 pm.<br>Antibulo Unco - DECLAMAN INVENZO EL RECURSO DE APELACIÓN<br>INTERVESTO NO FINANCIOS UNIL NELSON B |                                         |                    |       |

- Sede electoral, puede seleccionar la sede que dio origen a dicha resolución.

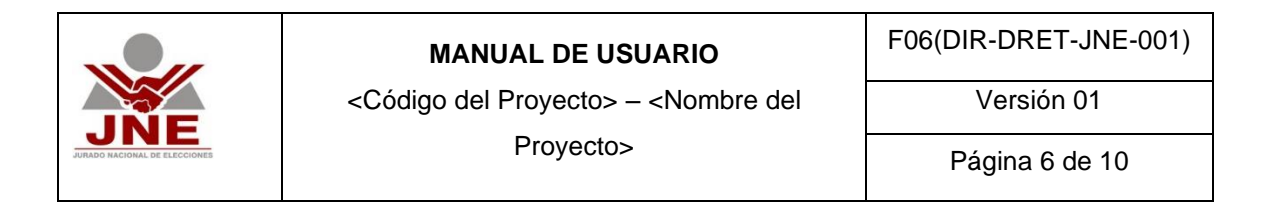

| JNE      | BÚSQUEDA JURISPRUDENCIA                                                                                                    |  |
|----------|----------------------------------------------------------------------------------------------------|--|
| ŝ        | ••• Resultados de la búsqueda                                                                                                    |  |
| <b>9</b> | FECHA DE PUBLICACION         SEDE ELECTORAL         TINE EXPEDIENTE         MATERIA         PRODESO ELECTORAL           FILTRAR POR         En cualquier momento         TODAS         TODAS         TODAS         TODOS           ORDENAR POR         Mas Recente         Mas Recente         TODAS         TODAS         TODOS                                                                                                    |  |
|          | * Palauta () madi, muli.*<br>24 resultado<br>> RESOLUCION Nº 03585-2018-INE                                                                                                    |  |
|          | Tos monavas becarana, juando Madoniu de Eleccones<br>Lagra de Madadei, Alcones, Alcones, Alcones, Alcones,<br>Fenha de Madadei, 21.0000 de esta p.n.<br>Amfolució non-Decembra en encone de arecendo mante                                                                                                    |  |
|          | > RESULUCION N° 03465-2018-JINE Tex: FICHARANCA ELECTORIA: JUNICO NADONAL DE ELECTORIES URANGE ALECTORIA: JUNICO NADONAL DE ELECTORIES URANGE ALECTORIA: DI ALECTORIA: DE ALECTORIES URANGE ALECTORIA: DE ALECTORIES ANTOLICUES ON ADONAL DE ELECTORIES UNADONALISTICUES DE ALECTORIES ANTOLICUES ON ADONAL DE ELECTORIES UNADONALISTICUES DE ALECTORIES ANTOLICUES ON ADONALISTICUES DE ALECTORIES ANTOLICUES ON ADONALISTICUES ANTOLICUES ON ADONALISTICUES ANTOLICUES ADONALISTICUES ANTOLICUES ADONALISTICUES ANTOLICUES ADONALISTICUES ANTOLICUES ADONALISTICUES ANTOLICUES ADONALISTICUES ANTOLICUES ANTOLICUES ADONALISTICUES ANTOLICUES ADONALISTICUES ANTOLICUES ADONALISTICUES ANTOLICUES ADONALISTICUES ANTOLICUES ANTOLICUES ADONALISTICUES ANTOLICUES ADONALISTICUES ANTOLICUES ADONALISTICUES ANTOLICUES ANTOLICUES ADONALISTICUES ANTOLICUES ANTOLICUES ANTOLICUES ANTOLICUES ANTOLICUES ANTOLICUES ANTOLICUES ANTOLICUES ANTOLICUES |  |

- *Tipo de expediente,* elegir entre los varios tipos de expedientes que contienen a la resolución.

| JNE | 87°<br>Anicoreanie                                                                  |                                                                                                    |                       | E             | SÚSQUEDA JUR              | ISPRUDENCI       | A         |                   |              |
|-----|-------------------------------------------------------------------------------------|----------------------------------------------------------------------------------------------------|-----------------------|---------------|---------------------------|------------------|-----------|-------------------|--------------|
| ŝ   | ••• Resul                                                                           | itados de la búsqueda                                                                                                    |                       |               |                           | -                |           |                   |              |
|     |                                                                                     | FECHA DE PUBLICACION                                                                                                    | SEDE ELECTO           | RAL           | TIPO EXPEDIENTE           |                  | TERIA     | PROCESO ELECTORAL |              |
|     | FILTRAR POR                                                                         | En cualquier momento                                                                                                    | TODAS                 |               | TODOS                     |                  | DAS       | TODOS             | ן ר <u>ר</u> |
| 2   | ORDENAR POR<br>Palabra o fras<br>24 resultados                                      | Mas Reciente                                                                                                    |                       | SELECCIONE UN | TODOS<br>PROPAGANDA ELECT | E LOS RESULTADOS | GENERADOS |                   |              |
|     | > RESOLUC<br>Tipo: PROP<br>Ubigeo de Pu<br>Fecha de Pu<br>AntíCULO Ú<br>INTERPUEST  | 10N N° 03585-2018-JNE<br>AGMON ELECTORAL J URADO NACIONAL DE EL<br>Joliasión: AREQUIPA / AREQUIPA / AREQUIPA<br>Obladón: 21/12/2018 01:36:43 pm.<br>NICO-DECLARAR INFUNDADO EL RECURSO DE A<br>TO POR TOMAS JOB DELGADO ZÚÑIGA | ECCIONES<br>IPELACIÓN |               |                           |                  |           |                   |              |
|     | > RESOLUC<br>Tipa: PROP<br>Ubigeo de Pu<br>Fecha de Pul<br>ARTÍCULO Ú<br>INTERPUEST | 10N N° 03465-2018-JNE<br>AGANDA ELECTORAL   JURADO NACIONAL DE EL<br>Júdicadón: HUANUCO / PUERTO NICA /<br>Diseádin: 11/12/2018 04:1231 p.m.<br>NICO - DECLARAR INFUNDADO EL RECURSO DE A<br>TO POR FRANCISCO WILLI NELSON B   | ECCIONES<br>IPELACIÓN |               |                           |                  |           |                   |              |

- *Materia*, puede elegir la materia sobre la cual quiere hacer el filtro.

| JNE        | Sz BÚSQUEDA JURISPRUDENCIA                                                                                                    |                                          |                                                 |                   |
|------------|----------------------------------------------------------------------------------------------------|------------------------------------------|-------------------------------------------------|-------------------|
| ŝ          | ••• Resultados de la búsqueda                                                                                                    |                                          |                                                 |                   |
| •          | FILTRAR POR         FECHA DE PUBLICACION         SEDE ELECTO           En cualquier momento         TODAS                                                                                                    | TIPO EXPEDIENTE                          | MATERIA<br>TODAS                                | PRICESO ELECTORAL |
| <u>aŭo</u> | ORDENAR POR Mas Reciente                                                                                                    |                                          | APELACION<br>QUEJA POR DENEGATORIA DE APELACION |                   |
|            | Palabra o frase; MULTA<br>24 resultados                                                                                                    | SELECCIONE UN PRONUNCIAMIENTO DE LOS RES | ULTADOS GENERADOS                               |                   |
|            | > RESOLUCION Nº 03585-2018-JINE<br>Tes: PROMANERA ELECTORIA, I JURICO MICIONAL DE ELECICIONES<br>Ubago de habitadoria: ARECUIRA PRECUIRA ARECUIRA<br>Fenne de habitadoria: 2012/01/01 03:48 p.m.<br>Artíficulo Ubaco: DECUIRAN BRINCARDO EL REFUERDO DE APELACIÓN<br>INTERPUESITO FOR TOMAS JOB DELGADO ZÚRIDA.                     |                                          |                                                 |                   |
|            | > RESOLUCION Nº 03465-2018-JNE<br>Tou: PROMANCA RESOLUCIÓN, JURIDO MADONAL DE RESOLUCIÓN<br>Unigo de Thabadedin, HUNIADO LINERTO INCA/<br>Fedra de Thabadedin, 112/2018 04 5231 p.m.<br>Antifo-Los División- DEDUANN REVINANDO LI RESOLUCIÓN<br>INTERFIEIRO DE MINISCION UNI RESOLUCIÓN<br>INTERFIEIRO DE MINISCION UNI RESOLUCIÓN. |                                          |                                                 |                   |

- Proceso electoral, también puede elgir el proceso electoral.

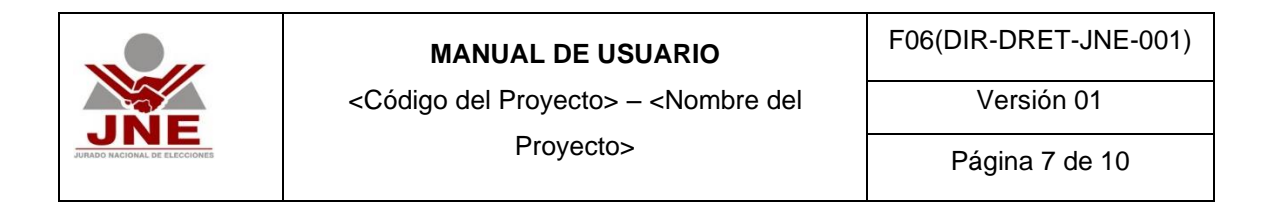

| JNE |                                                                                                    | BÚSQUEDA JURISPRUDE                        | ENCIA            |                                          |
|-----|----------------------------------------------------------------------------------------------------|--------------------------------------------|------------------|------------------------------------------|
| ŝ   | ••• Resultados de la búsqueda                                                                                                    |                                            |                  |                                          |
| •   | FILTRAR POR En cualquier momento                                                                                                    | AL TIPO EXPEDIENTE                         | TODAS            | PROCESO ELECTORAL TODOS T0005            |
|     | ORDENAR POR Mas Reciente                                                                                                    |                                            |                  | ELECCIONES REGIONALES Y MUNICIPALES 2018 |
|     | Palabra o frase: MULTA<br>24 resultados                                                                                                    | SELECCIONE UN PRONUNCIAMIENTO DE LOS RESUL | LTADOS GENERADOS |                                          |
|     | > RESOLUCION N° 03585-2018-JNE                                                                                                    |                                            |                  |                                          |
|     | Vigor - Tran-Hordbackin - Medical V ARECURA, VARECURA, VARECURA<br>Ubigos de Abdicación - Medical V ARECURA, VARECURA<br>Fecha de Publicación - 21/12/2018 01:30:41 p.m.<br>Artíficula: Orico-: DiscurAnte Herubacho E La Recursio De APELACIÓN<br>INTERPUESTO POR TOMAS JOB DELGADO ZÚÑIGA |                                            |                  |                                          |
|     | > RESOLUCION N° 03465-2018-JNE                                                                                                    |                                            |                  |                                          |
|     | Tipe: PROMAMINA ELECTORIE, JURIADO NICIONEL DE ELECCIONES<br>Ubigio de Natioación: HUNDOLO (PLENTE NOSA)<br>Fecha de Publicación: HUNDOLO (PLENTE NOSA)<br>ARTICULO (NICO: DELARARI REFUNDADO EL RECURSO DE APELACIÓN<br>INTERPRETO POR FRANCISCO VILLI NELLION B                           |                                            |                  |                                          |

En todas las opciones solo debe seleccionar para realizar los filtros adicionales disponibles.

Adicionalmente, puede elegir ordenar desde el más antiguo o del más reciente, tal como se muestra en la siguiente pantalla.

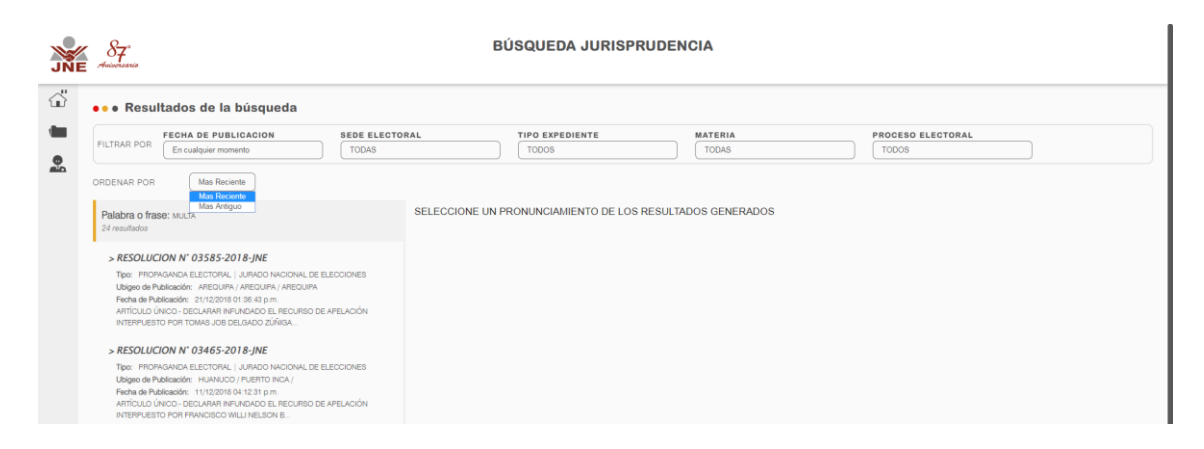

b. Listado de resoluciones: se muestra en la parte lateral izquierda y se trata de una lista de las resoluciones encontradas en la búsqueda y sobre la cual se pueden realizar los filtros antes mencionados.

De dichas resoluciones se puede ver: número de resolución, tipo del expediente, sede electoral, ubigeo, fecha de publicación de la resolución y la sumilla o la parte resolutiva.

c. Detalle de la resolución: se puede acceder haciendo clic en una resolución del listado antes mencionado. Se muestra en la parte derecha información adicional de la resolución.

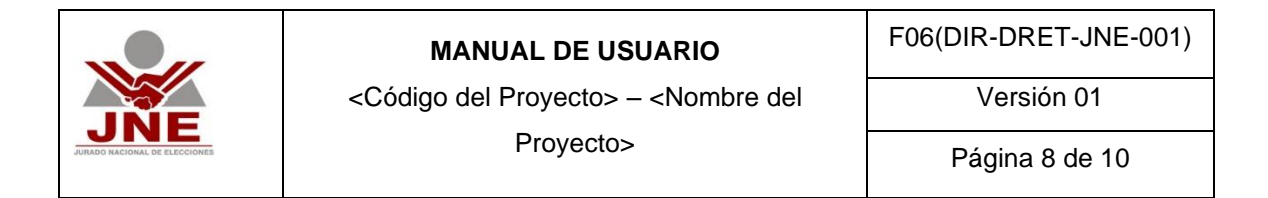

| JNE | 87<br>preisenseis                                                                                                    | CONSULTA DE EXPEDIENTES JURISDICCIONALES                                                                                                    |
|-----|----------------------------------------------------------------------------------------------------|----------------------------------------------------------------------------------------------------|
| ŝ   | ••• Resultados de la búsqueda                                                                                                    |                                                                                                    |
| -   | Ordenar por Mas Reciente Fitrar por Fecha de Publicacion Se                                                                                                    | de Electoral Tipo de Expediente Proceso Electoral                                                                                                    |
|     | Palabra o frase: MULTA<br>24 resultados                                                                                                    | RESOLUCION N° 03585-2018-JNE<br>JURADO NACIONAL DE ELECCIONES                                                                                                    |
|     | > RESOLUCION N° 03585-2018-JNE                                                                                                    | Nº de expediente: EPM.2018055989                                                                                                    |
|     | Tipe: FROPAGNADA ELECTORIAL   JURIADO NACIONAL DE ELECCIONES<br>Ubigos de Tubicados: ARECUPIX, ARECUPIX<br>Ferba de Plandeados: 211/2018 (J. 2018)<br>ARTICULO ÚNICO- EXECUPIXI REFUNADO EL RECURSO DE APELACIÓN<br>INTERPUESTO POR TOMAS JOSE DE ELECADO 211/2018.                                                                                                    | VER DITALLE DE EXPEDIENTE DESCARCAR RESOLUCIÓN IMPRIMIR INFORMACIÓN<br>TIPO: RROPAGANDA ELECTORAL<br>MATERIA: APELACIÓN<br>PROCEDENCI: ARECUIPA (ARECUIPA ARECUIPA                                                                                                    |
|     | > RESOLUCION N° 03465-2018-JNE<br>Tipe: PROMANCIA ELECTORE: JURIADO NICIONAL DE ELECCIONES<br>Libiges de Publicador: HUNICIO / ELECTO RICA /<br>Reina de Rubacador: HUNICIO IL SU SI p. m.<br>Anticular Du Concelezamente en unación de la econolisio de anelación<br>Interpresion de rubaciono de la electración<br>Interpresion de rubaciono de la electración<br>Interpresion de rubaciono de la electración<br>Interpresion de rubaciono de la electración<br>Interpresion de rubaciono de la electración<br>Interpresion de rubaciono de la electración<br>Interpresion de rubaciono de la electración<br>Interpresion de rubaciono de la electración<br>Interpresion de rubaciono de la electración<br>Interpresion de rubaciono de la electración<br>Interpresion de rubaciono de la electración<br>Interpresion de rubaciono de la electración<br>Interpresion de la electración de la electración<br>Interpresion de la electración de la electración<br>Interpresion de la electración de la electración<br>Interpresion de la electración<br>Interpresion de la electración<br>Inter | PARTES PROCESALES: TOMAS JOB DELGADO ZUÑIGA.<br>PALO: INFUNDADO<br>ARTÍCULO ÚNICO. DECUARAR INFUNDADO EL RECURSO DE APELACIÓN INTERPUESTO POR TOMAS JOB DELGADO ZÚÑIGA, PERSONERO LEGAL TITULAR DE LA ORGANIZACIÓN<br>POLÍTICA ARECURA REMACE: Y EN CONSECUENCIA, CONFIRMAR LA RESOLUCIÓN Nº 3001-3016-JECAREQUIRA/INE DEL 11 DE DIGEMBRE DE 2018. EMITOA FOR EL JURADO<br>ELECTORAL ESPECIAL DE ARECURA, QUE SANCINÓ CON AMONESTACIÓN PÚBLICA Y MULTA DE TRENTA (30) UNIDADES IMPOSITIVAS TRIBUTARIAS (UT) A LA CITADA<br>CROANZACIÓN POLÍTICA, ENEL MARCO DE LAS ELECICIONES REGIONALES Y MULTA DE TRENTA (30) UNIDADES IMPOSITIVAS TRIBUTARIAS (UT) A LA CITADA<br>CROANZACIÓN POLÍTICA, ENEL MARCO DE LAS ELECICIONES REGIONALES Y MULTA DE TRENTA (30) UNIDADES IMPOSITIVAS TRIBUTARIAS (UT) A LA CITADA |
|     | > RESOLUCION N° 03501-2018-JNE<br>Tipe: PROMANDA ELECTORIE, JURIOD NACIONAL DE ELECCIONES<br>Libages de Padrasador. UNIV. JULIA: HAURIMMUR<br>Fanta de Radiasador. DIVIDIÓ I HA LOS an<br>Antioques De Constructiva en la Los de Antelanción<br>anterpuesto pro na Maridia Inalamento ación.                                                                                                    | (Jurado Nacional)     (Inscripcion de Listas)     (Olidivas)     (Actas Electorales)                                                                                                    |
|     | > RESOLUCION N° 03464-2018-JINE<br>Tipo: PROMAKINO LECTORIAL, JURIKO NACIONAL DE ELECCIONES<br>Ubigo de Palitación: RECOLUNA / ARECURA / UCHUMAYO<br>Fecha de Palitación: 601/2018 10 1618 a.m.<br>Antículuz único- Decurrant metrolando de Inecurso De APELACIÓN                                                                                                    |                                                                                                    |
|     | , j.                                                                                                    | -<br>JUNDO NACIONEL DE ELECODRES An Novies de Péreira el 1979, June 1 - General Referica: S11) 311 - 1770, S11) 311 - 1777                                                                                                    |

En dicho detalle puede usted:

- i. Acceder a descargar la resolución íntegra, en formato PDF, haciendo clic en el botón "Descargar resolución".
- ii. Ver el detalle del expediente al cual pertenece esa resolución.
- iii. Imprimir la información del detalle de la resolución haciendo clic en "Imprimir información".
- Adicionalmente, puede acceder a realizar un filtro por palabra clave haciendo clic en la parte inferior del detalle de la resolución (lateral derecha de la pantalla – sección "d").

#### 2.4. Búsqueda por número de resolución

En el ítem 2.2. Se menciona la búsqueda por número de resolución.

Una vez que usted ingresó el número de resolución a buscar, el sistema le provee de información de la resolución requerida (si es que existe en la base de datos). Se muestra la siguiente pantalla:

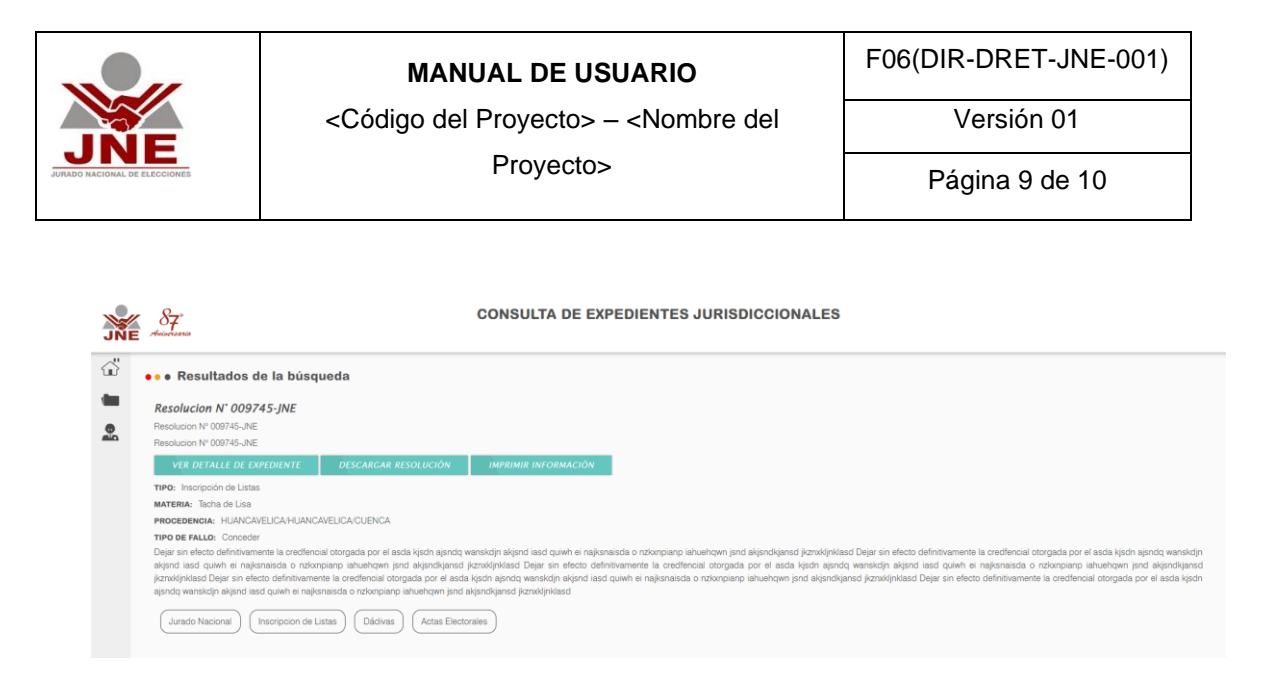

Se muestra el detalle de la información que se destacó en el ítem "2.3. Listar resoluciones" en la letra "c".

### 2.5. Búsqueda avanzada de resoluciones

Se puede acceder ingresando a la opción "Búsqueda avanzada de expedientes" de la pantalla inicial tal como se muestra en la siguiente pantalla.

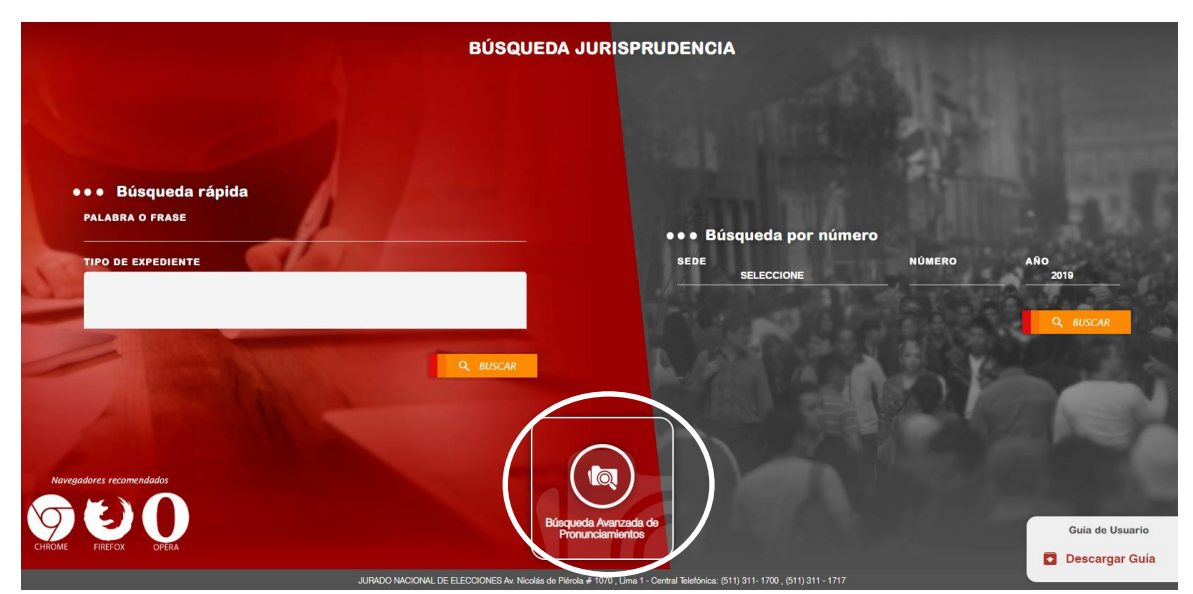

En la pantalla a continuación, puede usted ingresar o seleccionar filtros adicionales para poder ubicar la resolución que busca. Entre los fitro tenemos: proceso electoral, sede electoral, tipo de elección o ámbito, tipo de expediente, materia, sentido del fallo y ubigeo (departamento, provincia o distrito).

|     |                                                                                                    | MANUAL DE USUARIO<br><código del="" proyecto=""> – <nombre del<br="">Proyecto&gt;</nombre></código> |                                                                    | F06(DIR-DRET-JNE-001)<br>Versión 01<br>Página 10 de 10                             |
|-----|----------------------------------------------------------------------------------------------------|----------------------------------------------------------------------------------------------------|--------------------------------------------------------------------|------------------------------------------------------------------------------------|
| JNE | 88°<br>Autorisario                                                                                                    |                                                                                                    | BÚSQUEDA JURISPRUDENCIA                                            |                                                                                    |
|     | BÚSQUES     BÚSQUES     PROCESO ELECTOR     SELECCIONE     TIPO DE EXPEDIENT     SELECCIONE     DEPARTAMENTO     TODOS | a Avanzada<br>AL*<br>E                                                                              | SEDE*<br>SELECCIONE<br>MATERIA<br>SELECCIONE<br>PROVINCIA<br>TODOS | TIPO ELECCIÓN O ÁMBITO<br>TODOS<br>SENTIDO DEL FALLO<br>TODOS<br>DISTRITO<br>TODOS |

El resultado de la búsqueda muestra una pantalla como la que figura en el item "2.3. listar resoluciones" y puede seguir las indicaciones de dicho item para poder acceder a la información de una determinada resolución.